## **ACCESSING THE ACE SYSTEM**

An email will be sent out to your university email account one week before course evaluations open to students. This email will contain the course summary in table format as shown below. The table lists the courses you teach that will have surveys available to students to fill out, the start and end dates for the survey period, the date you will be able to access your survey results, and the response rate which shows the number of students in each course.

| Course Summary   |                                     |                       |                       |                        |                  |  |  |
|------------------|-------------------------------------|-----------------------|-----------------------|------------------------|------------------|--|--|
| Course Code      | Course Title                        | Survey Start<br>Date  | Survey End Date       | Report Access<br>Start | Response<br>Rate |  |  |
| CSCI1620001.1231 | 23SP CSCI1620-820:Intro To<br>CS II | 4/28/2023 12:00<br>AM | 5/12/2023 11:59<br>PM | 6/2/2023 12:00 AM      | 0.00% (0/54      |  |  |
| CSCI1620001.1231 | 23SP CSCI1620-851:Intro To<br>CS II | 4/28/2023 12:00<br>AM | 5/12/2023 11:59<br>PM | 6/2/2023 12:00 AM      | 0.00% (0/166     |  |  |
| CSCI1620001.1231 | 23SP CSCI1620-001:Intro To<br>CS II | 4/28/2023 12:00<br>AM | 5/12/2023 11:59<br>PM | 6/2/2023 12:00 AM      | 0.00% (0/55      |  |  |
| CSCI1620001.1231 | 23SP CSCI1620-850:Intro To<br>CS II | 4/28/2023 12:00<br>AM | 5/12/2023 11:59<br>PM | 6/2/2023 12:00 AM      | 0.00% (0/57      |  |  |

You can access your account by two ways:

- 1. **Option 1:** Logging in your watermark account https://login.watermarkinsights.com/connect/universityofnebraskaomaha
- 2. **Option 2:** Log into your Canvas account and click the ACE Instructor Course Evaluations link. This link is visible a week before the course evaluations open to students.

| 0                |                  | 20001.123 | 1 > ACE Course Evaluations                                                                                |                                      |
|------------------|------------------|-----------|----------------------------------------------------------------------------------------------------|--------------------------------------|
|                  | 2023 Spring      |           | Watermark"<br>Course Evaluations & Surveys   formerly EvaluationKIT                                       | 0 🔺                                  |
| Account          | Home             |           | Home Results - Manage Courses                                                                             | Instructor - Adatha Owora -          |
|                  | Grades           |           |                                                                                                    | noudoloi · · /igatila o nora ·       |
|                  | Announcements    |           | Project Results                                                                                           | Response Rate Tracker                |
| Courses          | LockDown Brow    | ser       | 2021FA UNO SEEQ Course Evaluations (Blue)                                                                 | 2023SP UNO SEEQ Course Eva           |
| 24               | Assignments      | Ø         | INTRO TO CS II                                                                                            | luations<br>Responses/EnrollmenBaily |
| Groups           | BigBlueButton    | Ø         | INTRO TO C PROGRAMMING                                                                                    | 0.00% 0 / 332 Responses              |
| Calendar         | Collaborations   | Ø         | INTRO TO CS II                                                                                            | ·                                    |
| Ē                | Discussions      | ø         | INTRO TO CS II                                                                                            |                                      |
| Inbox            | Files            | ø         | CS PRINCIPLES                                                                                             |                                      |
|                  | Modules          | ø         | 2022SP UNO SEEQ Course Evaluations (Blue)                                                                 |                                      |
| History          | Outcomes         | Ø         | INTRO TO CS II                                                                                            |                                      |
| Commons          | Pages            | 90<br>T   |                                                                                                    |                                      |
| ?                | People           | ø         |                                                                                                    |                                      |
| Help             | Quizzes          | ø         |                                                                                                    |                                      |
| x\$              | Rubrics          | æ         |                                                                                                    |                                      |
| Keep<br>Learning | ACE Instructor   | æ         | © 2023 Watermark Insights, LLC and its affiliales. All rights reserved. Terms & Conditions Privacy Policy | Accessibility Policy                 |
| :                | Course Evaluatio | ons       |                                                                                                    |                                      |
| Bridge           | Settings         |           |                                                                                                    |                                      |
|                  |                  |           |                                                                                                    |                                      |
|                  |                  |           |                                                                                                    |                                      |
|                  |                  |           |                                                                                                    |                                      |

## ACCESSING RESPONSE RATES

Once the evaluation period begins, you can access your response rates by clicking the **Response Rate Tracker**.

| Watermark"<br>Course Evaluations & Surveys   former | ly EvaluationKIT                          |                           | • • 🛄                                 |  |  |
|-----------------------------------------------------|-------------------------------------------|---------------------------|---------------------------------------|--|--|
| Home Results - Manage Courses                       |                                           |                           | Instructor Agatha Owora 🗸             |  |  |
| Project Results                                     |                                           |                           | Response Rate Tracker                 |  |  |
| 2021FA UNO SEEQ Course Evaluations (Blue)           | 2021FA UNO SEEQ Course Evaluations (Blue) |                           |                                       |  |  |
| CSCI1620001.1218                                    | INTRO TO CS II                            | CSCI1620001.1218.72315145 | Responses/Enrollments Daily Responses |  |  |
| CSCI2240820.1218                                    | INTRO TO C PROGRAMMING                    | CSCI2240820.1218.72315145 | 0.00% 07.332                          |  |  |
| CSCI1620850.1218                                    | INTRO TO CS II                            | CSCI1620850.1218.72315145 |                                       |  |  |
| CSCI1620852.1218                                    | INTRO TO CS II                            | CSCI1620852.1218.72315145 |                                       |  |  |
| CSCI1200001.1218                                    | CS PRINCIPLES                             | CSCI1200001.1218.72315145 | •                                     |  |  |
| 2022SP UNO SEEQ Course Evaluations (Blue)           |                                           |                           |                                       |  |  |
| CSCI1620851.1221                                    | INTRO TO CS II                            | CSCI1620851.1221.72315145 |                                       |  |  |
|                                                     |                                           |                           |                                       |  |  |

This will list all the classes and show how many students have filled and submittedd the surveys so far as shown below.

| Watermark-<br>Course Evaluations & Surveys   formerty Evaluation/KIT                                                                        |                               |                                     |                  |                     |             |           |                  | 0 🔺 (     |                                  |                                        |                                                   |      |
|----------------------------------------------------------------------------------------------------|-------------------------------|-------------------------------------|------------------|---------------------|-------------|-----------|------------------|-----------|----------------------------------|----------------------------------------|---------------------------------------------------|------|
| Home Results -                                                                                                    | Home Results - Manage Courses |                                     |                  |                     |             |           |                  |           | Instructor                       | Agatha O                               | wora <del>-</del>                                 |      |
| Results / Project Response Rates / Node Response Rates / Course Response Rates     Course Response Rates 2023SP UNO SEEQ Course Evaluations |                               |                                     |                  |                     |             |           |                  |           |                                  |                                        |                                                   |      |
| Q Search                                                                                                    | Q Search                      |                                     |                  |                     |             |           |                  |           |                                  |                                        |                                                   |      |
| Course Code                                                                                                    |                               |                                     | Course Title     |                     |             |           | Course U         | nique ID  |                                  |                                        |                                                   |      |
| Search                                                                                                    |                               |                                     |                  |                     |             |           |                  |           |                                  |                                        |                                                   |      |
| Courses                                                                                                    |                               |                                     |                  |                     |             |           |                  |           |                                  |                                        |                                                   |      |
| Level                                                                                                    | Code                          | Title                               | Unique ID        | Instructor          | Enrollments | Responded | Response<br>Rate | Opted-Out | % of<br>Enrollments<br>Opted Out | Responded<br>With Opted-Out<br>Removed | Response<br>Rate With<br>Opted-<br>Out<br>Removed | View |
| Computer Science                                                                                                    | CSCI1620001.1231              | 23SP CSCI1620-001:Intro To<br>CS II | CSCI1620001.1231 | Agatha Owora        | 55          | 0         | 0%               | 0         | 0%                               | 0                                      | 0%                                                |      |
| Computer Science                                                                                                    | CSCI1620001.1231              | 23SP CSCI1620-820:Intro To<br>CS II | CSCI1620820.1231 | Agatha Owora        | 54          | 0         | 0%               | 0         | 0%                               | 0                                      | 0%                                                |      |
| Computer Science                                                                                                    | CSCI1620001.1231              | 23SP CSCI1620-850:Intro To<br>CS II | CSCI1620850.1231 | Agatha Owora        | 57          | 0         | 0%               | 0         | 0%                               | 0                                      | 0%                                                |      |
| Computer Science                                                                                                    | CSCI1620001.1231              | 23SP CSCI1620-851:Intro To<br>CS II | CSCI1620851.1231 | Agatha Owora        | 166         | 0         | 0%               | 0         | 0%                               | 0                                      | 0%                                                |      |
| Total 4                                                                                                    |                               |                                     |                  | Records per page 50 | ~           |           |                  |           |                                  | K   Page 1                             | ✓ of 1                                            | N N  |

## ACCESSING SURVEY RESULTS

To access project results, click the **Results** tab and select **Project Results**.

| watermark™<br>Course Evaluations & Surveys ∣ formerly EvaluationKIT |              |                      |  |  |  |  |
|---------------------------------------------------------------------|--------------|----------------------|--|--|--|--|
| Home                                                                | Results -    | Manage Courses       |  |  |  |  |
| Proje                                                               | Response F   | Rate Tracker         |  |  |  |  |
| 2021F                                                               | Instructor R | esults ations (Blue) |  |  |  |  |

Click the icon in the **View** column for the course results you want to review.

| Home Results - Manage Courses                            | Instructor | Agatha Owora 👻      |             |               |             |            |  |  |  |
|----------------------------------------------------------|------------|---------------------|-------------|---------------|-------------|------------|--|--|--|
| Results Project Results                                  |            |                     |             |               |             |            |  |  |  |
| Project Results View results for courses and instructors |            |                     |             |               |             |            |  |  |  |
| Page Settings                                            |            |                     |             |               |             |            |  |  |  |
| Q Search Projects                                        |            |                     |             |               |             |            |  |  |  |
| Name                                                     | Where      | Between             |             | And           |             |            |  |  |  |
|                                                          |            | ~                   |             |               |             |            |  |  |  |
| Search                                                   |            |                     |             |               |             |            |  |  |  |
| Project Pacults                                          |            |                     |             |               |             |            |  |  |  |
| Name                                                     |            | Projec              | ct End Date | Results Start | Results End | View       |  |  |  |
| 2022SP UNO SEEQ Course Evaluations (Blue)                |            | 12/31/2             | /2022       | 12/29/2022    | Open        | Q          |  |  |  |
| 2021FA UNO SEEQ Course Evaluations (Blue)                |            | 12/31/2             | /2021       | 12/29/2022    | Open        | Q          |  |  |  |
| 2022FA UNO SEEQ Course Evaluations                       |            | 12/31/              | /2022       | 12/29/2022    | Open        | Q          |  |  |  |
| Total 3                                                  |            | Records per page 25 | ~           |               | 🖌 ┥ Page 1  | ∨ of 1 ► 🕨 |  |  |  |

This will open all the courses listed under that project from which you will be able to click the **Download** icon in the **Report** column and select the type of report you want to download.

| watermark -<br>Course Evaluations & Surveys   formerly EvaluationKIT                 |                                                  |                  | 0 🔺 🏢                   |
|--------------------------------------------------------------------------------------|--------------------------------------------------|------------------|-------------------------|
| Home Results - Manage Courses                                                        | Instructor Agatha Owora 🗸                        |                  |                         |
| Results : Project Results : Project Results     Project Results : 2022FA UNO SEEQ Co | urse Evaluations                                 |                  |                         |
| Note: Courses with response rates lower than the threshold setup by                  | y your Administrator may not be displayed below. |                  |                         |
| ▲Batch Report                                                                        |                                                  |                  |                         |
| Project Results                                                                      |                                                  |                  | K                       |
| Course Code                                                                          | Title                                            | Unique ID        | Report                  |
| CSCI1620001.1228                                                                     | 22FA CSCI1620-001:Intro To CS II                 | CSCI1620001.1228 |                         |
| CSCI1620001.1228                                                                     | 22FA CSCI1620-820:Intro To CS II                 | CSCI1620820.1228 | Detailed Report         |
| CSCI1620001.1228                                                                     | 22FA CSCI1620-850:Intro To CS II                 | CSCI1620850.1228 | Short Report            |
| CSCI1620001.1228                                                                     | 22FA CSCI1620-851:Intro To CS II                 | CSCI1620851.1228 | Short Report + Comments |
| CSCI1620001.1228                                                                     | 22FA CSCI1620-852:Intro To CS II                 | CSCI1620852.1228 |                         |
| CSCI1620001.1228                                                                     | 22FA CSCI1620-853:Intro To CS II                 | CSCI1620853.1228 | *                       |
| CSCI1620001.1228                                                                     | 22FA CSCI1620-854:Intro To CS II                 | CSCI1620854.1228 | *                       |
| CSCI1620001.1228                                                                     | 22FA CSCI1620-855:Intro To CS II                 | CSCI1620855.1228 | ±.                      |
| CSCI1620001.1228                                                                     | 22FA CSCI1620-856:Intro To CS II                 | CSCI1620856.1228 | *                       |
| Total 9                                                                              | Records per page 100( ~                          |                  | H ◀ Page 1 ∨ of 1 ► H   |